## 关于研究生课程网上调代课的申请说明

**办理流程为:**任课教师登录研究生系统——网上提交调代课申请 ——院(系)教学秘书系统审核——院(系)负责人系统审核——研 究生院系统审核——任课教师系统查看结果。具体操作说明如下。

## 一、课程调代课申请(任课教师)

任课教师需使用"统一身份认证"登录研究生教育综合管理系统,点击标题 栏 中 "教 学 管 理 "下 的 "本 研 课 程 管 理 "。如 图 所 示。

|   | 首页              | 论文评阅 | 个人事务 | 我的学生 | 教学管理 | 国际交流 | 申请考核 | Q 搜索 | の退出  |
|---|-----------------|------|------|------|------|------|------|------|------|
| ( | 本研课程管:<br>本研课程管 | 理    |      |      |      | 近    | 期使用  |      | 功能设置 |

在弹出的研究生教务管理系统界面进行操作,推荐使用 360 浏览器的极速 模式、谷歌浏览器、火狐浏览器等高版本的浏览器。

在弹出的新界面下,点击左侧"排课管理"功能下的"场地以及 调停补代"的"调停课申请"。

1、先选择调代课类别:调课、补课、停课、代课、换地点或是 待定时间排课:

2、点击"添加"按钮后,点击 选择任务 后选择相应课程。

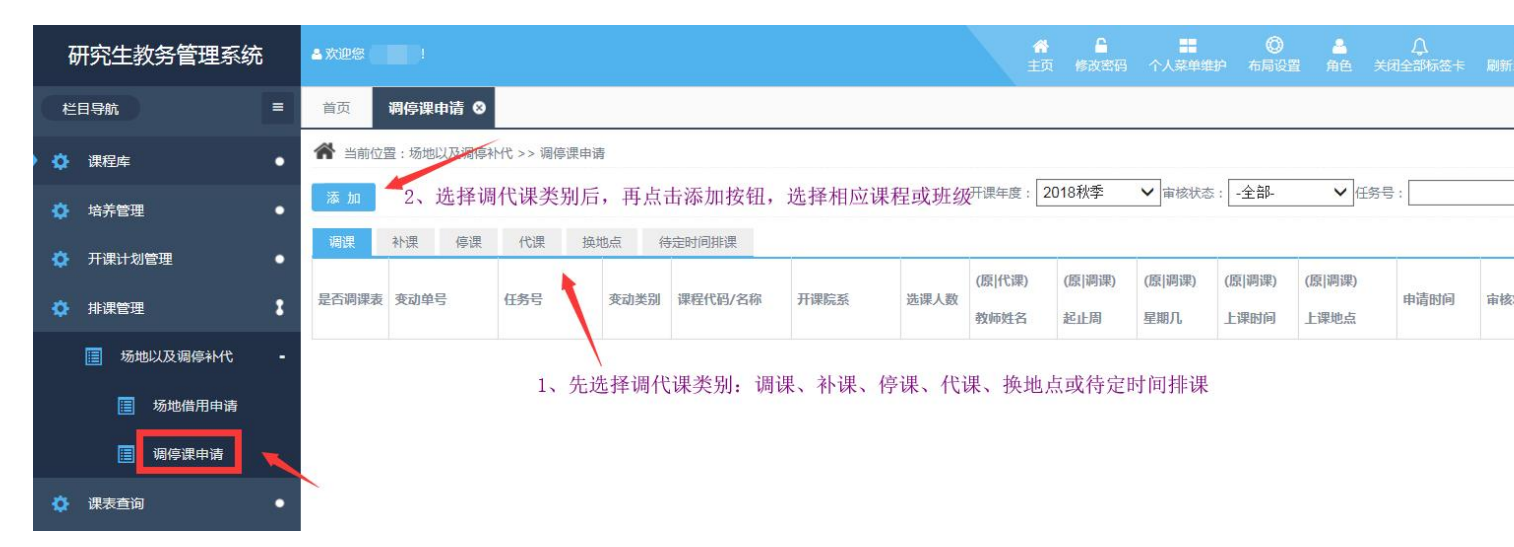

| 变动类别:*             | 调课 🖌 🖌 | 选课任务:  | 选择任务 🥿 点击选择任务 | ,选择相应课程 选课人数: |  |
|--------------------|--------|--------|---------------|---------------|--|
| 开课年度:              |        | 课程名称:  |               | 开课学院:         |  |
| 联系电话:*             |        | 是否调课表: | ●是○否          |               |  |
| 时间冲突解决方案:          |        |        |               |               |  |
| 变动原因:*<br>(1000字内) |        |        |               |               |  |

## 二、课程调代课审核(院系秘书和主管教学领导)

## 1、教学秘书审核

点击左侧"排课管理"功能下的"场地以及调停补代"的"调停 课审核[教秘]"。

点击<sup>Q</sup>查看调代课申请信息后,再点击<sup>◎</sup>进行调代课审核。选择"同意"或"驳回",若驳回调代课申请,请填写驳回理由。

| 研究生教务管理系统                                                                                                    |           |                |                        |     |      |                    | ▲ C ■<br>主页 修改密码 个人菜单約 | () 👗<br>能护 布局设置 角色 关 |      | C ()<br>(当前页面 注销) |  |
|----------------------------------------------------------------------------------------------------|-----------|----------------|------------------------|-----|------|--------------------|------------------------|----------------------|------|-------------------|--|
| 栏目导航 ≡                                                                                                    | 首页 调停     | 普页 弱吟葉中核(古松) ● |                        |     |      |                    |                        |                      |      |                   |  |
| ☆ 课程库 •                                                                                                    | ▲ 当前位置:   | 场地以及调停补代 >> 调停 | 课审核[數秘]                |     |      |                    |                        |                      |      |                   |  |
| ☆ 培养管理 •                                                                                                    | <b>添加</b> |                |                        |     | Ŧ    | 课年度: 2018秋季 🔻 审核状态 | 态: - <b>全部-</b> ▼ 变动类别 | : -全部- ▼申请人/任        | 务号:  | 搜;                |  |
| 开课计划管理     日                                                                                                    | 是否调课表     | 变动单号           | 任务号                    | 申请人 | 变动类别 | 课程代码/名称            | 开课院系                   | 申请时间                 | 审核状态 | 操作                |  |
| 🔅 排课管理                                                                                                    | 是         | 20180830-1282  | 2018-20191-S0104003Q-1 |     | 代课   | S0104003Q/最优控制     | 控制科学与工程系               | 2018-08-30 14:59     | 待审核  | Q (0)             |  |
| □ 排课维护 -                                                                                                    | 是         | 20180830-1282  | 2018-20191-S0104003Q-1 | 191 | 代课   | S0104003Q/最优控制     | 控制科学与工程系               | 2018-08-30 14:59     | 待审核  | 00                |  |
| <ul> <li>运地以及调停补代</li> <li>运地信用审核数</li> <li>调停建审核数码</li> <li>调停建审核数码</li> <li>借用本科场地</li> <li>截学综合查询</li> </ul> |           |                |                        |     |      |                    |                        | 查看                   | 申请信息 | 进行审核              |  |
| ☆ 考试管理                                                                                                    | •         |                |                        |     |      |                    |                        |                      |      |                   |  |
| ☆ 课表查询                                                                                                    |           |                |                        |     |      |                    |                        |                      |      |                   |  |

| A         |                                       |               |              |                         |            |
|-----------|---------------------------------------|---------------|--------------|-------------------------|------------|
| 调停补代审核    |                                       |               |              |                         | X          |
| 基础信息      |                                       |               |              |                         |            |
| 变动类别:     | : 代课 代课                               | 课程代码:         | S0104003Q    | 选课人数:                   | 0          |
| 订细左舟,     | 2018秋季 2018-20191                     | <b>海积</b> 存势, | <b>男伴</b> 告却 |                         | 法制刻资下于增长   |
| 7158-186  | 2018-20191-S0104003Q-1                | · ixtenty ·   | 14X1/LdII#J  | 77.bk <del>/</del> Pz · |            |
| 联系电话:     | 86413771                              | 是否调课表:        | 是            |                         |            |
| 时间冲突解决方案: |                                       |               |              |                         |            |
| 变动原因:     | 则试                                    |               |              |                         |            |
| 变动信息      | 1994                                  |               |              |                         |            |
|           |                                       |               |              |                         |            |
|           |                                       |               |              |                         |            |
| 审核信息      |                                       |               |              |                         |            |
|           | 是否通过:                                 | ●同意◎驳回        |              |                         |            |
|           | · · · · · · · · · · · · · · · · · · · |               |              |                         |            |
|           |                                       |               |              |                         |            |
|           |                                       |               |              |                         | 保存 取消      |
|           |                                       |               |              |                         | PAUS - PUS |

2、院系主管领导审核

任课教师需使用"统一身份认证"登录研究生教育综合管理系统,点击标题 栏 中 "教 学 管 理 "下 的 "本 研 课 程 管 理 "。如 图 所 示。

|   | 首页              | 论文评阅 | 个人事务 | 我的学生 | 教学管理 | 国际交流 | 申请考核 | Q 搜索 | の 退出 |
|---|-----------------|------|------|------|------|------|------|------|------|
| ( | 本研课程管日<br>本研课程管 | 理    |      |      |      | 近    | 期使用  |      | 功能设置 |

在弹出的研究生教务管理系统界面进行操作,推荐使用 360 浏览器的极速 模式、谷歌浏览器、火狐浏览器等高版本的浏览器。

在弹出的新界面下,先进行角色转换,点击页面右上角的"角色" 按钮,选择"学院负责人"后,再进行调代课审核。

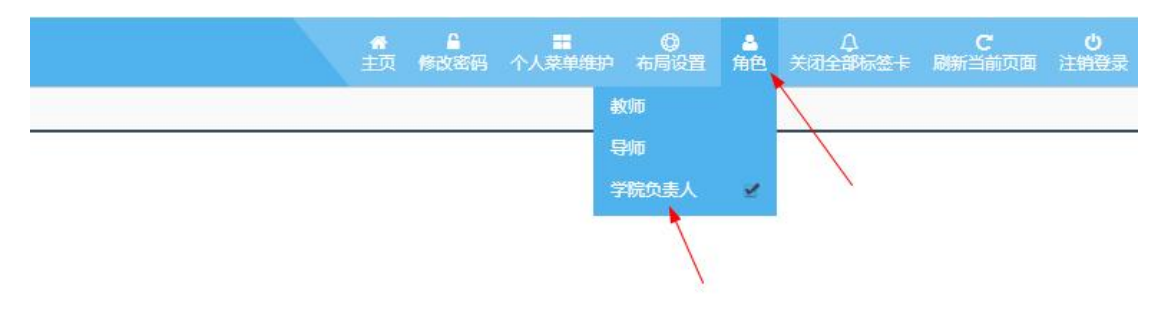

点击左侧"排课管理"功能下的"场地以及调停补代"的"调停

课审核[学院]"。如下图所示。

| 研究生教务管理系统                | ● 欢迎您,!<br>● 欢迎您,!<br>主页 修改密码 个人菜单维护 布局设置 角色 关闭全部标签卡 刷新当自 |                |                      |     |      |               |         |                     |                     |       | C ()<br>新兰前页面 注销登录 |
|--------------------------|-----------------------------------------------------------|----------------|----------------------|-----|------|---------------|---------|---------------------|---------------------|-------|--------------------|
| 栏目导航 ≡                   | 首页 調告戦争戦100                                               |                |                      |     |      |               |         |                     |                     |       |                    |
| ✿ 排课管理                   | 🖌 当前位置:                                                   | 场地以及调停补代 >> 调得 | 深甸核[学院]              |     |      |               |         |                     |                     |       |                    |
| □ 场地以及调停补代 .             | 漆 加                                                       |                |                      |     |      | 开课年度: 2018秋季  | ▼ 审核状态: | - <b>全部-</b> • 变动类别 | : <b>-全部- ▼</b> 申请人 | /任务号: | 搜索                 |
| 圓 调停课审核学院                | 是否调课表                                                     | 变动单号           | 任务号                  | 申请人 | 变动类别 | 课程代码/名称       |         | 开课院系                | 申请时间                | 审核状态  | 操作                 |
| <ul> <li>課表查询</li> </ul> | 是                                                         | 20180829-1261  | 2018-20191-EM64402-1 | 2   | 停课   | EM64402/公共部门》 | 1       | 管理学院                | 2018-08-29 17:14    | 軍核中   | ۹ ⊘                |
|                          | 是                                                         | 20180829-1261  | 2018-20191-EM64402-1 | 1 8 | 停课   | EM64402/公共部门经 |         | 管理学院                | 2018-08-29 17:14    | 审核中   | 90                 |
|                          |                                                           |                |                      |     |      |               |         |                     | 查                   | 看申请信息 | 进行审核               |

点击<sup>♀</sup>查看调代课申请信息后,再点击<sup>◎</sup>进行调代课审核。选择"同意"或"驳回",若驳回调代课申请,请填写驳回理由。